## HAVE YOU REGISTERED FOR THE Dell AR PORTAL?

## Welcome to Dell's Analyst Relations Portal

This community is for Industry Analysts to interact with the Dell Analyst Relations Team and find valuable information, collaborate about their experiences, and learn from each other.

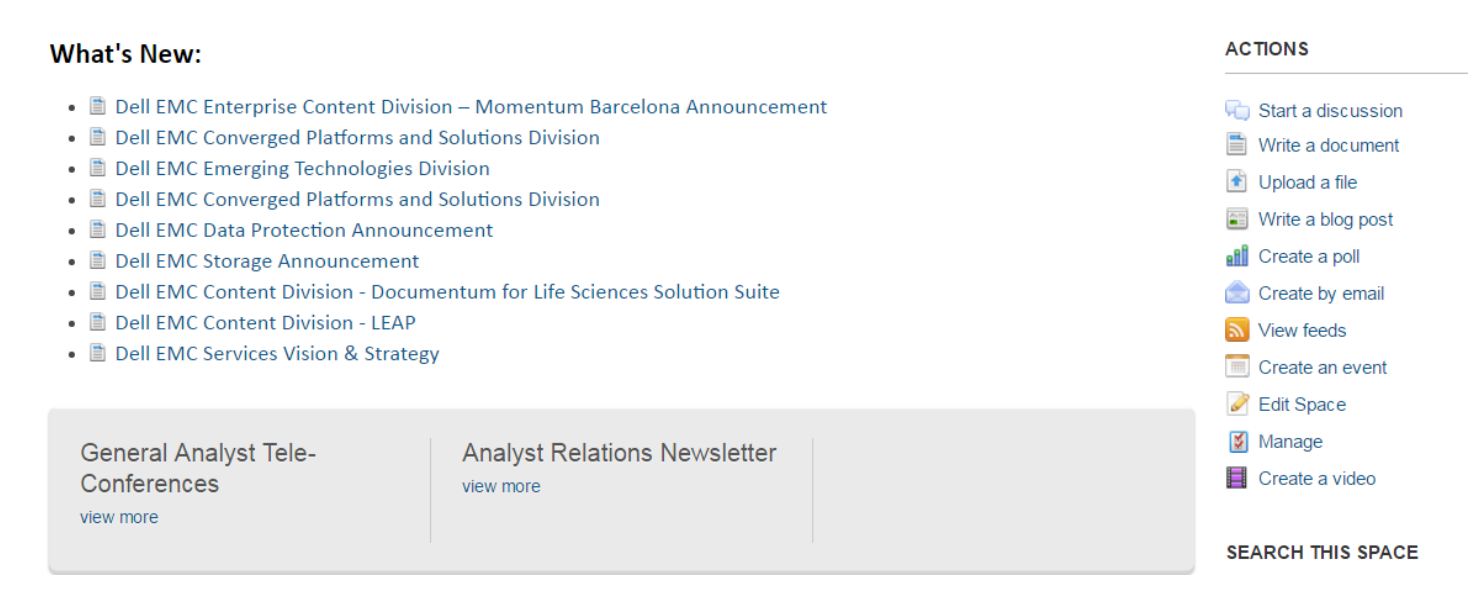

1. Register here: https://developer-content.emc.com/login/register.asp

You'll be asked to provide some basic information including a screen name (user name) and password. MAKE SURE YOU SAVE YOUR PASSWORD!

2. After completing and submitting the registration you will receive an "Email Activation from "ecn communications." Please respond to this email confirmation. Once you click on the confirmation email, you will be prompted to login (step 3). You should login at once to complete the registration process.

3. You will be prompted for a login and you must login to finalize and complete your ECN enrollment. Login with the email address and password you registered with and choose a professional screen name (user name) such as Jean\_Doe.

## 4. YOU MUST SEND YOUR SCREEN NAME (user name) to: rob.callery@dell.com OR HE CANNOT COMPLETE YOUR REGISTRATION AND PROVIDE ACCESS. This may take a day or so. Please be patient. You will receive an email once you have been authorized along with a link to the AR Community.

PLEASE BOOKMARK THE LINK